# حرش مت :Cisco نم ةنمآلا ةياەنلا ةطقن رماوألا رطس تالوحم

#### تايوتحملا

قمدق مل ا قمردق مل ا قمردق مل ا قمردق مل عم قمر البرا عم البرا عم البرا عم البرا عم قمر البرا عم البرا عم البرا عمل المحم قم البرا عمل المحم البرا عمل البرا فم البرا عمل المحم البرا عمل البرا فم البرا عمل البرا مع البرا عمل البرا مع البرا عمل البرا

## ةمدقملا

نم ةنمآ ةياهن ةطقن عم مادختسالل ةرفوتملا (CLI) رماوألا رطس تالوحم دنتسملا اذه فصي Cisco.

## ةيساسأ تامولعم

نم ةنمآلا ةياەنلا ةطقن يوتحت Cisco قلباقلا تاءارجإلاو تازيملا نم ديدعلا ىلع Cisco نم ةنمآلا ةياەنلا قطقن يوتحت رماوألا رطس تالوحم مادختساب ةياەن ةطقن ىلع ايلحم اەذيفنت نكمي يتلا صيصختلل. رصانعلا ەذە دنتسملا اذە ضرعي.

### Cisco نم ةنمآلا ةياەنلا ةطقن رماوأ رطس تالدبم

#### ةنمآلا ةياەنلا ةطقن تيبثت تالوحم

#### amp\_installer.exe

- . ای کاع رماوألا امجوم حتفا .1 Windows.
- 2. تاليزنتلا دلجم) رماوألا هجوم يف كب صاخلا تبثملا هب دجوي يذلا دلجملا ىلإ لقتنا (هاندأ لاثمك مدختسملا). cd C:\Users\sysadmin\Downloads

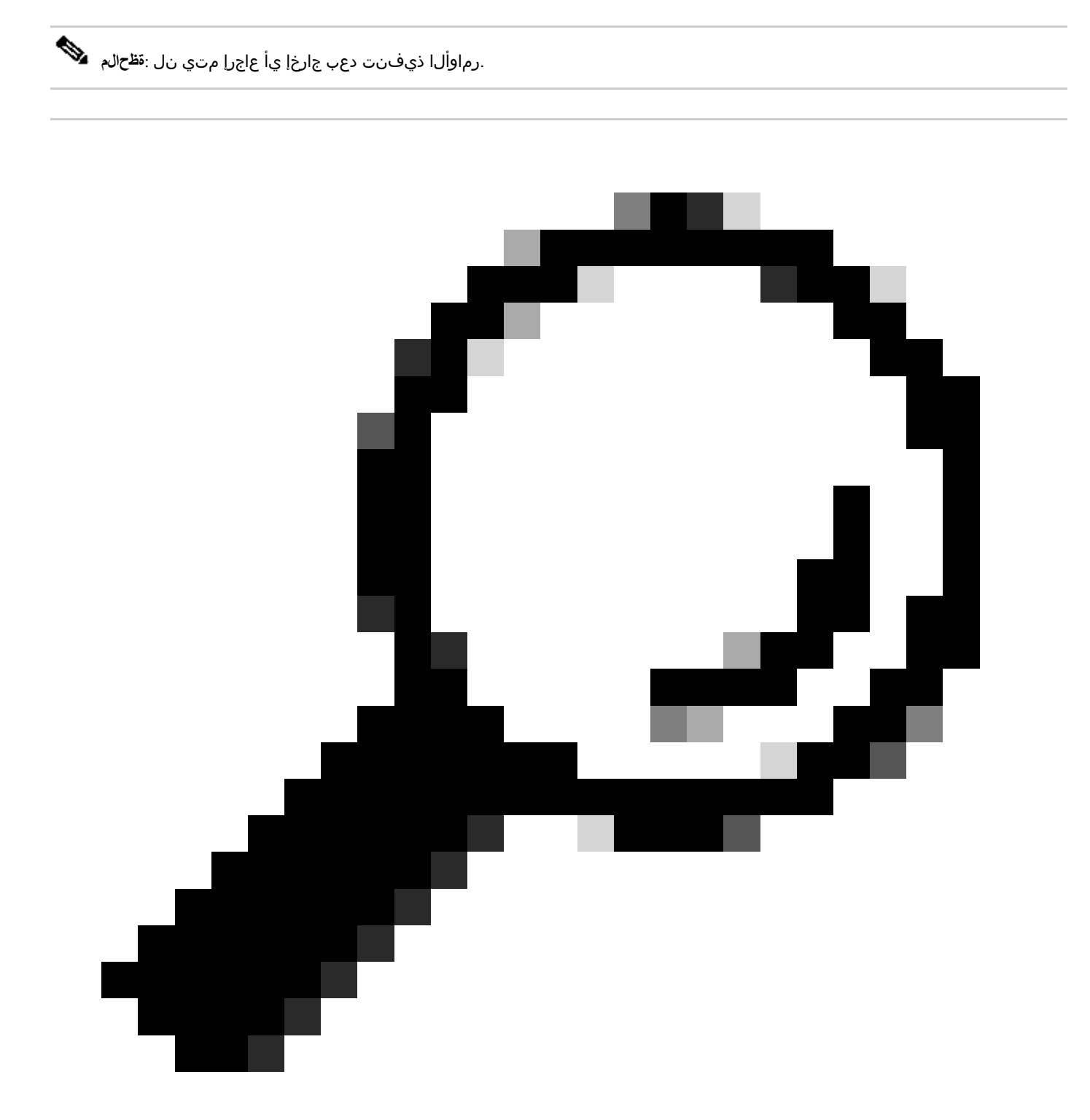

دحاو تقو يف دحاو لوحم نم رثكأ مادختسإ نكمي :*حوم*ك

| رطس ليدبت | رمألا فصو | ةصاخ تاظحالم |
|-----------|-----------|--------------|
|           |           |              |

| رماوألا           |                                                                                            |                                           |
|-------------------|--------------------------------------------------------------------------------------------|-------------------------------------------|
| /S                | مدختسي<br>عضول<br>يف تبثملا<br>عضولا<br>تماصلا                                             |                                           |
| /temppath         | مدختسي<br>عقوم ديدحتل<br>صصخم تقؤم<br>تافلمل<br>تيبثتلا<br>دارملا<br>اهجارختسإ<br>اهذيفنتو | /temppath C:\                             |
| /desktopTopicon 0 | مدختسي<br>مدع ديدحتل<br>ةنوقيأ ءاشنإ<br>بتكملا حطس                                         | .ەريڧوت مزلي الو يضارتڧالا نيوكتلا وه اذه |
| /desktoplcon 1    | مدختسي<br>ءاشنإ ديدحتل<br>حطس زمر<br>بتكملا.                                               |                                           |
| /startMenu 0      | ءاشنإ متي مل<br>تاراصتخإ<br>عدبلا ةمئاق.                                                   |                                           |
| /startMenu 1      | ءاشنإ متي<br>تاراصتخإ<br>ءدبلا ةمئاق.                                                      | ەريڧوت مزلي الو يضارتڧالا نيوكتلا وە اذە. |
| /contextmenu 0    | ليطعت<br>حسملا<br>نآلا يئوضلا<br>ةمئاق نم<br>يتلا قايسلا<br>دنع رەظت<br>رزب رقنلا          |                                           |

|                    | سواملا<br>نميألا.                                                                                             |                                                                                                    |
|--------------------|----------------------------------------------------------------------------------------------------|----------------------------------------------------------------------------------------------------|
| /contextmenu 1     | نيكمت<br>حسملا<br>مىقوضلا<br>ةمئاق يف<br>يتلا قايسلا<br>دنع رەظت<br>رزب رقنلا<br>سواملا                       | ،ەريڧوت مزلي الو يضارتڧالا نيوكتلا وه اذه                                                                                                    |
| /remove 0          | تيبثت ءاغلإ<br>كرتو لصوملا<br>تافلملا<br>ةداعإل<br>تيبثتلا<br>اقحال                                           | مادختسإ ةداعإب كل حمستو UUID تاذ XML تافلم ىقبت<br>متي لصوملا تيبثت ةداعإ دنع يلاحلا رتويبمكلا نئاك<br>ةيامح رورم ةملك تناك اذإ .كلذك لجسلا تافلمب ظافتحالا<br>ةمالعلا مادختساب اهديدحت بجيف ،مادختسالا ديق لصوملا<br>/uninstallpassword. |
| /remove 1          | تيبثت ءاغلإ<br>ةلازإو لصوملا<br>تافلملا ةفاك<br>ةنرتقملا                                                      | بجيف ،مادختسالا ديق لصوملا ةيامح رورم ةملك تناك اذإ<br>مادختساب اهديدحت/uninstallpassword.                                                                                                    |
| /uninstallpassword | ةملك ديدحت<br>ةلازإ رورم<br>دنع تيبثتلا<br>مادختسإ<br>رremove. بجي<br>يف ديدحتلا<br>تيكمت ةلاح<br>قيامح" ةزيم | ةمالعلا دعب تيبثتلا ةلازإ رورم ةملك ددح.                                                                                                    |
| /skipdfc 1         | تيبثت يطخت<br>جمانرب<br>DFC. ليغشت                                                                            | ةعومجم يف ةمالعلا هذهب ةتبثم تالصوم يأ نوكت نأ بجي<br>ەب ةكبشلا كرحم ليطعت مت جەن تاذ.                                                                                                    |
| /skiptetra 1       | تيبثت يطخت<br>جمانرب                                                                                          | ةعومجم يف ةمالعلا هذهب ةتبثم تالصوم يأ نوكت نأ بجي<br>مل Tetra ةمالع نم ققحتلا متي ال جەن تاذ.                                                                                                    |

|                | Tetra. ليغشت                                                                             |                                                                                                    |
|----------------|------------------------------------------------------------------------------------------|----------------------------------------------------------------------------------------------------|
| (راسملا]=/d    | مدختسي<br>ديدحتل<br>يذلا ليلدلا<br>عارجإ متيس<br>تيبثتلا<br>ىلع .هيلع<br>ليبس<br>اليشملا | ةملعم رخآك اذه ديدجت بڃي.<br>تيبثتلا ليلد فلتخي ،D=، رماوألا رطس لوحمل ةبسنلاب<br>تيبثتلا ةلدأ يلي اميف .ليغشتلا ماظن نم يضارتفالا<br>العن في عن ارتفالا<br>Service Pack 3 عم Service Pack 3 يلع قيضارتفال<br>: ثدحأ رادصإ وأ<br>X86:<br>C:\Program Files (x86)\Cisco\AMP<br>يلمع تاصنمل                                                                                                    |
| /goDenimage 1  | لصوم تيبثت<br>دادعتسالل<br>ةيبەذلا روصلل.                                                | روصلا دادعإ يف ةدعاسملل ةمالعلا هذه ميمصت مت<br>هذه مادختسإ يدؤي .ةيضارتفالا تائيبلا يف ةيبهذلا<br>ليجستلاو ليغشتلا ءدب نم لصوملا عنم ىلإ ةمالعلا<br>ىجري ،تامولعملا نم ديزمل .ةيبهذلا ةروصلا ءاشنإ ءانثأ<br>الطالا<br>تنمآ ةياهن طاقنب ةيبهذ ةروص ريضحت ةيفيك<br>https://www.cisco.com/c/en/us/support/docs/security/amp-<br>endpoints/214462-how-to-prepare-a-golden-image-with-amp-<br>f.html |
| /skiposcheck 1 | صحف زواجتي<br>ليغشتلا ماظن<br>تيبثتلا ءانثأ.                                             | ةنمآ ةياهن ةطقن" تيبثتل ةمالعلا هذه مادختسا نكمي<br>اهعم ةقفاوتملا ريغ ليغشتلا ةمظنأ ىلع.                                                                                                    |

ةنمآلا ةياەنلا ةطقن معد صيخشت ةادأ تالدبم

ipsupportTool.exe

- ىلع رماوألا ەجوم حتفا Windows.
- مقر ىل| X.X.X ريشي ،\C:\Program Files\Cisco\AMP\X.X.X درماوألاا مجوم يف دلجملا ىل القتانا المقار الما

(رادص|ل). cd C:\Program Files\Cisco\AMP\8.2.1.21612\

• قرفوتملا قرفوتملا تالوحملا ذيفنتب مق. ipsupporttool.exe <switch>

📎 .تاجرخم يأ عاجرا متي نل ،تالوحملا ذيفنت دنع: نظحالم.

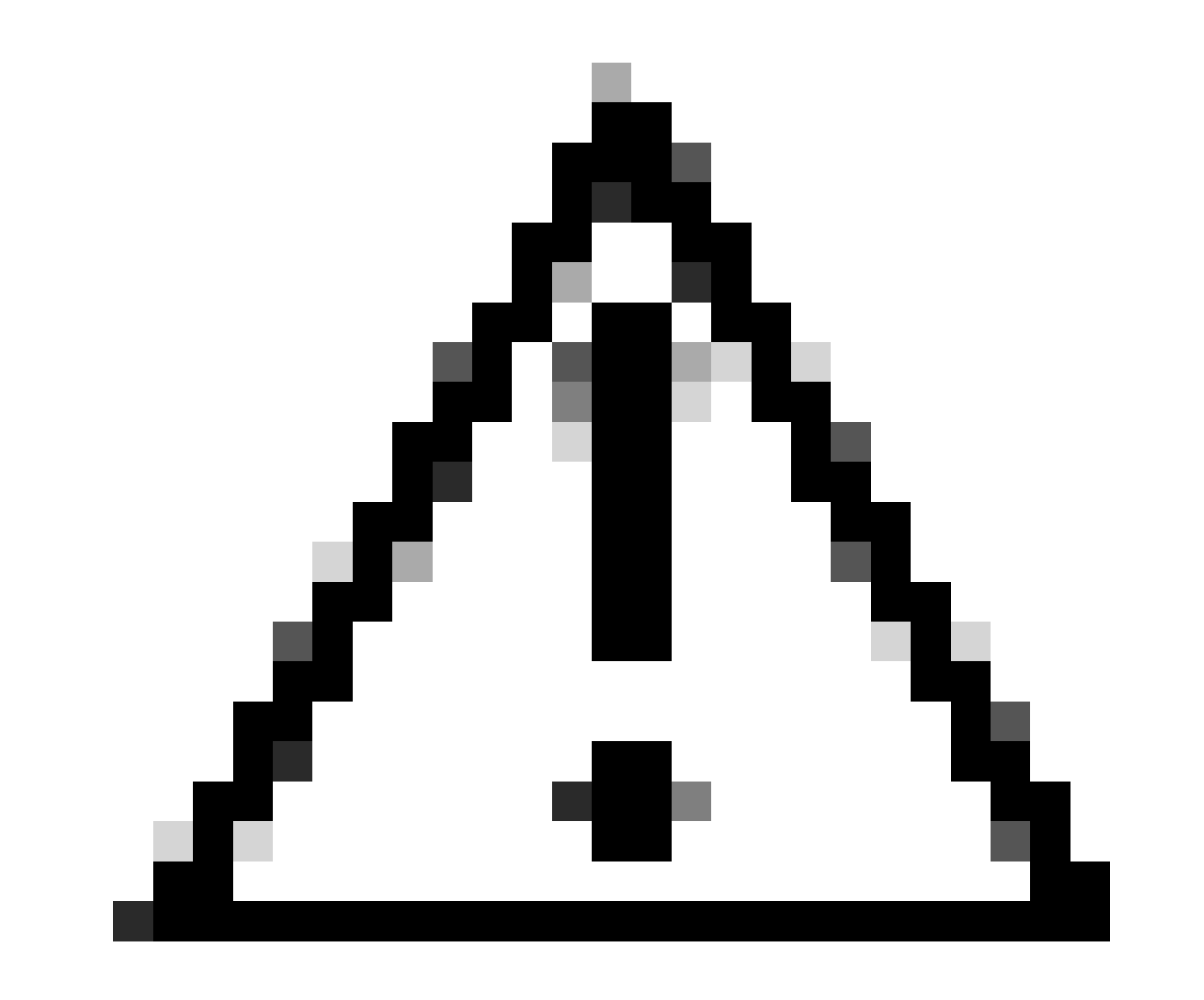

لعفلاب ةدوجوم تادلجملا نوكت نأ دلجم رايتخإ ىل ريشي لوحم يأ بلطتي :*دِي***دَحِت**.

| رطس ليدبت<br>رماوألا             | رمألا فصو                                                                                                    | ةصاخ تاظحالم                                                                                |
|----------------------------------|----------------------------------------------------------------------------------------------------|---------------------------------------------------------------------------------------------|
| <راسملا> ٥-                      | ةادأل تاجرخملا دلجم ددحي<br>معدلا.                                                                                                 | ةلاح يف بتكملا حطسل ةيضارتفالا تادادعإلا<br>رايخلا اذه ديدحت مدع.                           |
| -d <install_path></install_path> | يذلا دلجملا ديدحت<br>معد ةادأل نكمي<br>دادرتسإ Windows<br>هنم تافلملا.                                                             | تيبثتلا ليلدل ةيضارتفالا تادادعإلا<br>متي مل اذإ ةنمآلا ةياهنلا ةطقنل يضارتفالا<br>اهديدحت. |
| -ةقيقەد> t-                      | صيخشت ليغشت<br>حيحصت ىوتسم<br>تيقوتلا بسح ءاطخألا<br>Windows" معد ةادأ" نم<br>متي .ددحملا تقولل<br>ةينمزلا ةدملا ديدحت<br>قياقدلاب |                                                                                             |

ةنمآلا ةياەنلا ةطقنل (UI) مدختسملا ةەجاو تالوحم

iptraytool.exe

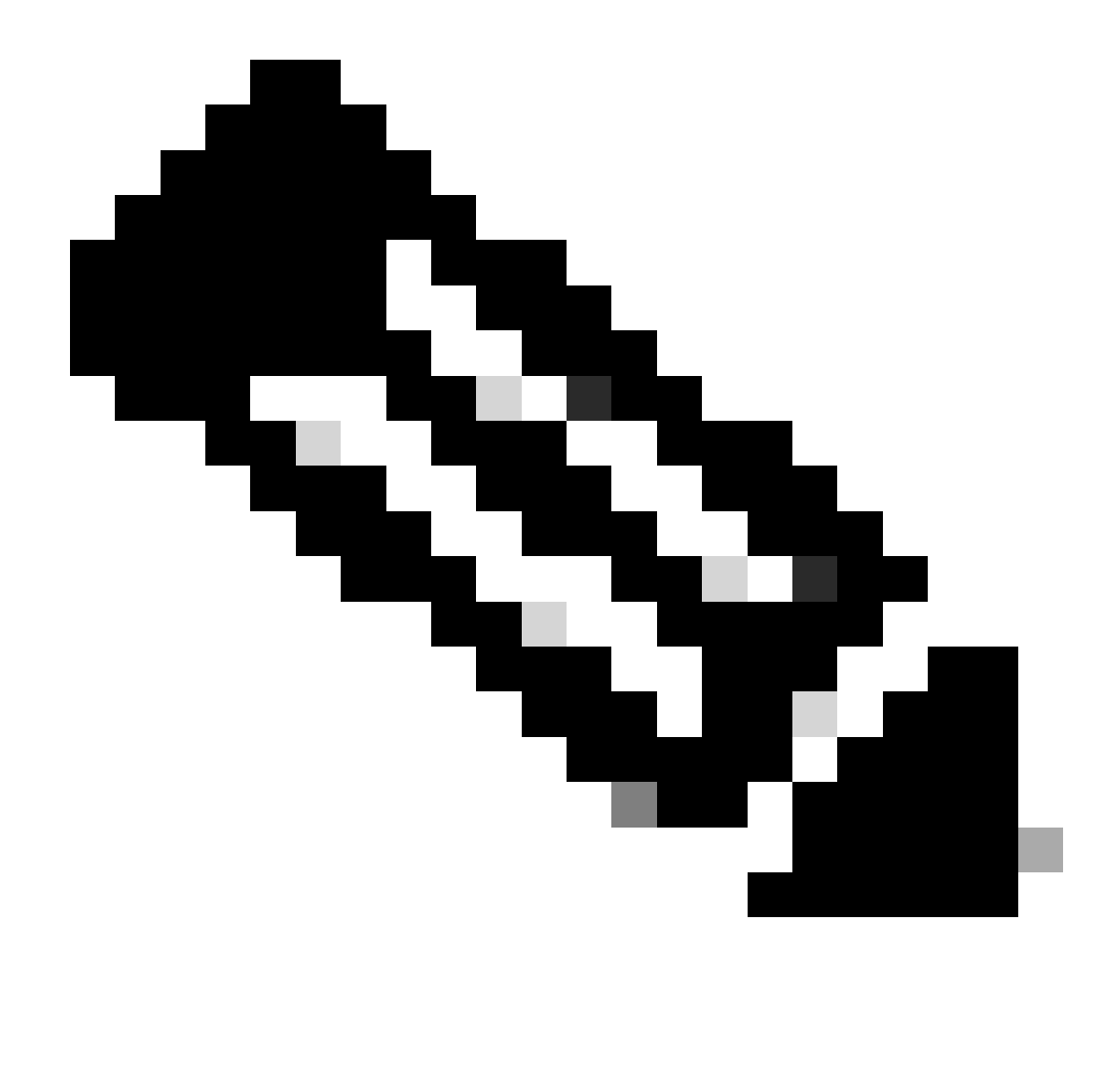

ةنمآلا ةياەنلا ةطقن نم ةميدقلا تارادصإلا ىلع طقف iptraytool.exe فلم رفوتي :هٔظالم.

• كارم اوألا المجوم حتفا (Windows.

• مقر ىل المراوأل ا مجوم يف دلجمل ا ىل القتنا (رادص ال السمل المراوأل ا مجوم يف دلجمل ا ىل القتنا). (رادص ال المراوز C:\Program Files\Cisco\AMP\X.X.x) (رادص ال المراوز ال المراوز ال المراوز المراوز المراوز المراوز (مرادص ال المراوز المراوز

• قرفوتملا قرفوتملا تالوحملا ذيفنتب مق. iptray.exe <switch>

| رطس ليدبت<br>رماوألا | رمألا فصو                                                       | ةصاخ تاظحالم                                                                                                    |
|----------------------|-----------------------------------------------------------------|----------------------------------------------------------------------------------------------------|
| -9                   | مدختسم ةەجاول حامسلا<br>نوكت نأب ليمعلا<br>رماوألا رطس نم ةطشن. | ةەجاو ليغشت فاقيإ مت اذإ الإ ايرورض اذه نوكي ال<br>ربع ةياەنلا ةطقنل (GUI) ةيموسرلا مدختسملا<br>.ءدبلا ليمع مدختسم ةەجاو ديدحت مدع عم جەنلا |

ةياەنلا ةطقنل ةنمآلا SFC تالدبم

sfc.exe

• ىلع رماوألا ەجوم حتفا Windows.

cd C:\Program Files\Cisco\AMP\8.2.1.21612\

• ةرفوتملا ةرفوتملا تالوحملا ذيفنت sfc.exe <switch>

| رماوألا رطس ليدبت | رمألا فصو                                                                                                    | ةصاخ تاظحالم                                                                |
|-------------------|----------------------------------------------------------------------------------------------------|-----------------------------------------------------------------------------|
| -S                | زاهجلا ةيامح" ةمدخ عدب<br>Windows). لصوم) "يعانملا<br>مت دق ةمدخلا نوكت نأ بجي<br>SCM عم لعفلاب اهليجست<br>اهليغشت عدبل.                                                                                                    |                                                                             |
| -k                | زاهجلا ةيامح" ةمدخ فاقياٍ<br>لصوم) "يعانملا                                                                                                    | رورملا ةملك لخدأف ،لصوملا ةيامح نيكمت مت اذإ<br>حاجنب ةمدخلا فاقيإل k- دعب. |
| -u                | ةيامح" ةمدخ تيبثت ةلازإ<br>لصوم) "يءانملا زامجلا<br>عاغلإ ةمدخ. Windows). عاغل<br>قرادا مادختساب ليجستلا<br>ماند مادختساب مي Windows<br>(SCM) ل قمدخلا يف مكحتلا<br>اذه مادختسا متي (SCM)<br>عاغلإ قادأ لبق نم رايخلا<br>قمدخ تيبثت ةلازإل تيبثتلا<br>موم |                                                                             |

| ر-           | زاهجلا ةيامح ةمدخ طبض ةداع <br>Windows Connector). يعانملا<br>ال نأ ريغ رايخ i- ادج لثامم اذه<br>نأ ديفم اذه .ةمدخلا بكري<br>.داسف xml.يلحم تبثي                                                                                                    |                                                                                                    |
|--------------|----------------------------------------------------------------------------------------------------|----------------------------------------------------------------------------------------------------|
| ا- ۃيادب     | ءاطخألا ليجست ليدبت<br>يكيمانيد لكشب ةاونلاو<br>(ريغص L فرح وه لغشملا)).                                                                                                    | ةداعإ وأ ليغشتلا فاقيا متي ىتح قلاحلا هذه لظت<br>رييغتل ةديدج ةسايس نيوكت وأ ةمدخلا ليغشت<br>ليجستلا يوتسم.                                                    |
| فاقيا ا-     | ليجست ليغشت فاقيإب مق<br>لكشب kernel و Debug<br>لوه لغشملا) يكيمانيد<br>(ضفخنم.                                                                                                    |                                                                                                    |
| -رظح ءاغل    | ءاغلإب رايخلا اذه موقي<br>نم ةيلمع رظح<br>ليغشت دعب .ذيفنتلا<br>نكمي ،اذه رماوألا لوحم<br>قركاذ نم قيبطتلا قلازا<br>تقؤملا نيزختلا<br>ةمئاقل kernel ل ةيلحملا<br>رظح                                                                                                    | ببسب قيبطت رظح دنع رمألا اذه مادختسإ نكمي<br>رظح ءاغلإ ديرتو ،ةئطاخ ةيباجيإ ةجيتن وأ أطخ<br>وأ ةقيقد 30 ةدمل راظتنالا نود ةعرسب قيبطتلا<br>زاهجلا ليغشت ةداعإ. |
| ليجستلا ةداع | رايخلاا اذه موقي نأ نكمي<br>مدختسملا فرعم حسمب<br>ا مدختسملا فرعم حسمب<br>عانثأ ليجستلاو<br>موقيو ،ةمدخلا ليغشت<br>موقيو ،ةمدخلا ليغشت<br>تيدحت مت .ليجستلا<br>مت اذإ اذه رظح متي<br>،كلذ عمو .قديدج ميقب<br>،فرعملا قنمازم نيكمت<br>مت اذإ اذه رظح متي<br>مت اذإ اذه رظح متي<br>مت اذإ اذه رطح متي<br>مت اذإ اذه رطح متي<br>مت اذإ اذه رطح مي<br>مت<br>اذا اخميد مي مل<br>موملا موقيو<br>أي<br>اليدعت مت اذإ ليجستلا<br>ا مرح<br>اليدعت مت اذإ لي ال | ام ل.اخدإ كمزلي ،لصوملا ةيامح ن.يكمت ةل.اح يف<br>sfc.exe -reregister _password_                                                                                |
| ثحبلا خيرات- | ىلع رايخلا اذه ضرفي                                                                                                    |                                                                                                    |

|                  | ثيدحت لصوملا<br>TETRA. تافيرعت                                      |                                                                                                    |
|------------------|---------------------------------------------------------------------|----------------------------------------------------------------------------------------------------|
| -Forceapdeupdate | ىلع رايخلا اذه ضرفي<br>ثيدحت لصوملا<br>ةيامحلا تافيرعت<br>آيكولسلا. | ةيكولسلا ةيامحلا تافيرعت نم ققحتلا كنكمي<br>راسم يف ةياهنلا ةطقن ىلع ةتبثملا ةيلاحلا<br>.ةنمآلا ةياهنلا ةطقن تامولعم ةحول يف زاهجلا |

ةلص تاذ تامولعم

- <u>Cisco Systems</u> <u>تادنتسمل او ينقتل ا معدل ا</u>
- <u>Cisco TechNotes نم ةنمآلا قياەنلا قطقن</u>
- مدختسمل اليالد Cisco نم قنم آلاا قياهنا القطقين

ةمجرتاا مذه لوح

تمجرت Cisco تايان تايانق تال نم قعومجم مادختساب دنتسمل اذه Cisco تمجرت ملاعل العامي عيمج يف نيم دختسمل لمعد يوتحم ميدقت لقيرشبل و امك ققيقد نوكت نل قيل قمجرت لضفاً نأ قظعالم يجرُي .قصاخل امهتغلب Cisco ياخت .فرتحم مجرتم اممدقي يتل القيفارت عال قمجرت اعم ل احل اوه يل إ أم اد عوجرل اب يصوُتو تامجرت الاذة ققد نع اهتي لوئسم Systems الما يا إ أم الا عنه يل الان الانتيام الال الانتيال الانت الما